## **About Admission**

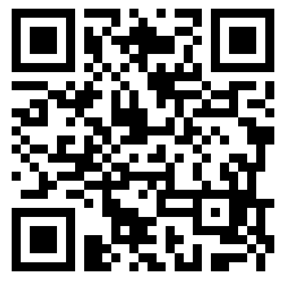

https://a-youme.net/jpca/entry/c\_movie/login\_do.php

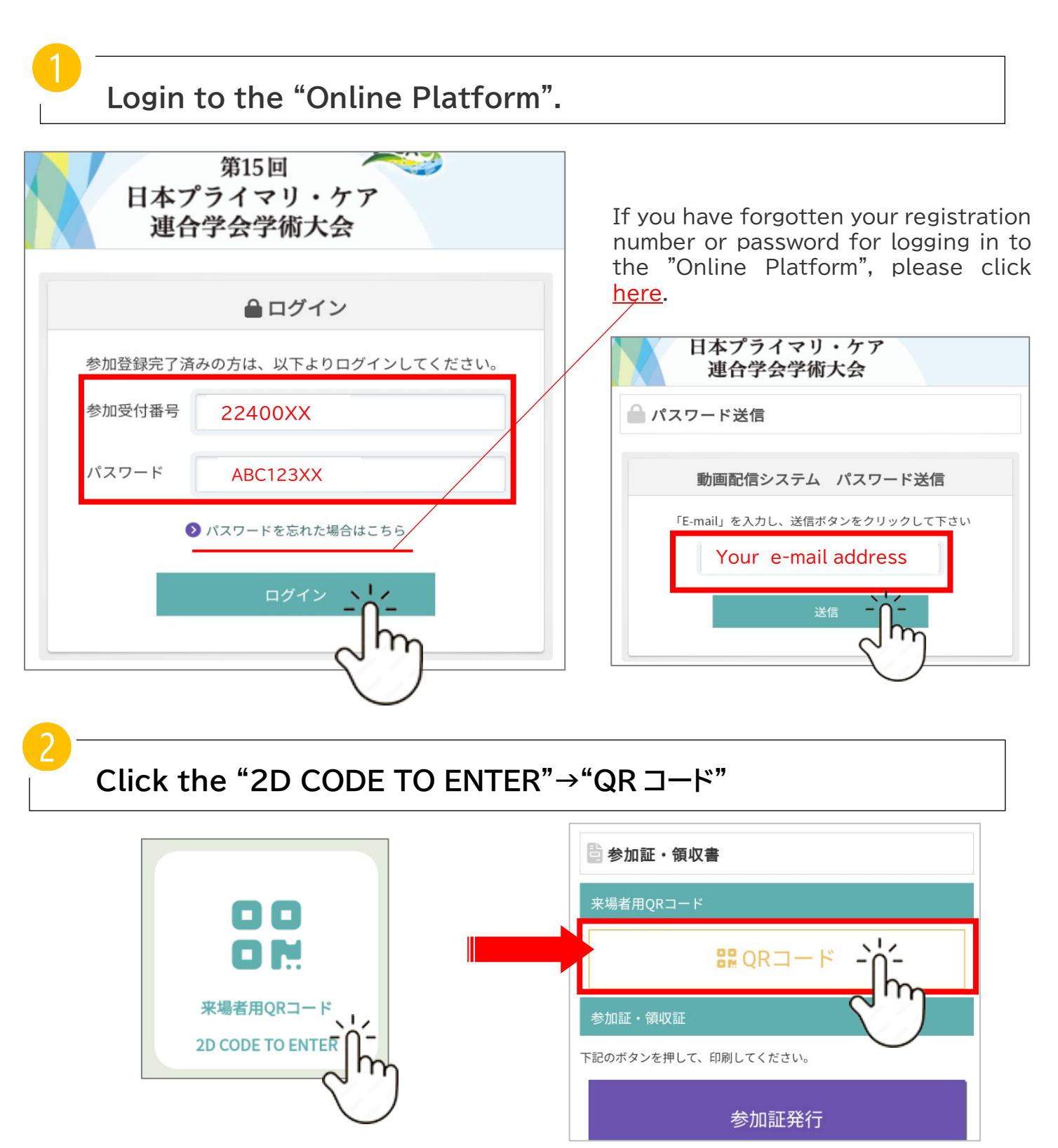

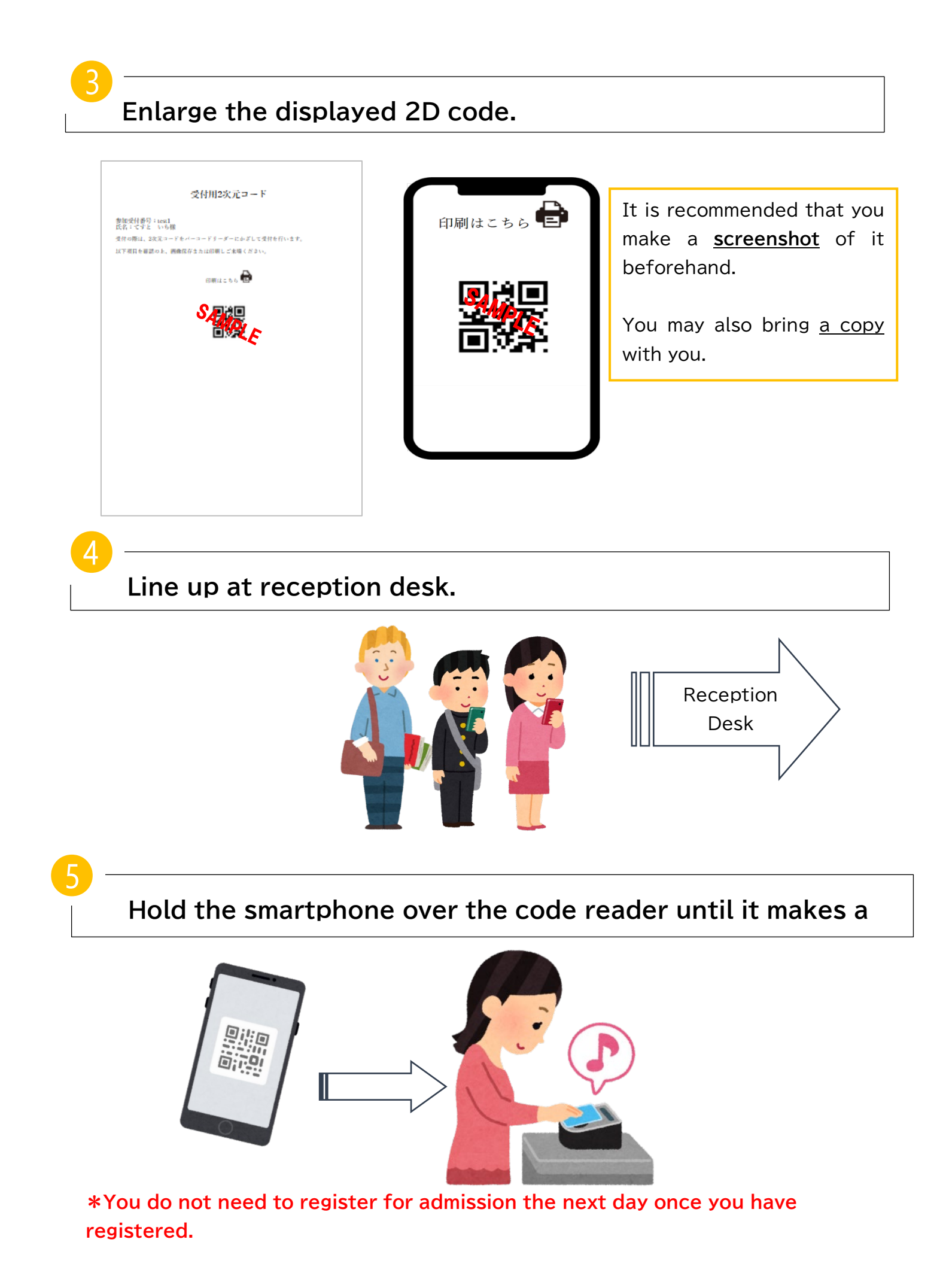

6

## Receive an entrance pass with your name printed on it.

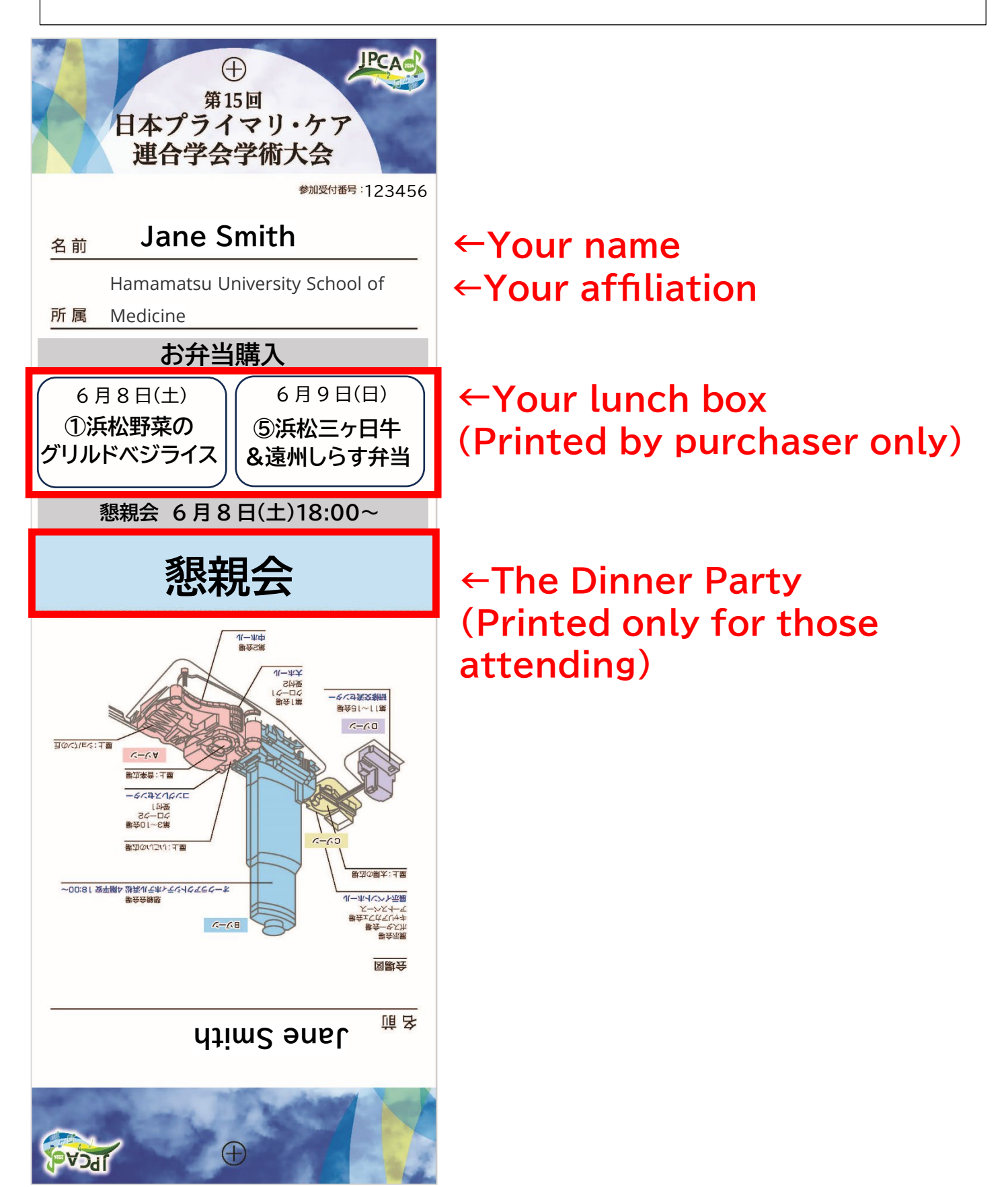

7

Please fold the entrance pass in the middle, and wear your entrance pass around your neck with a neck strap.

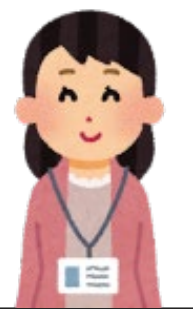

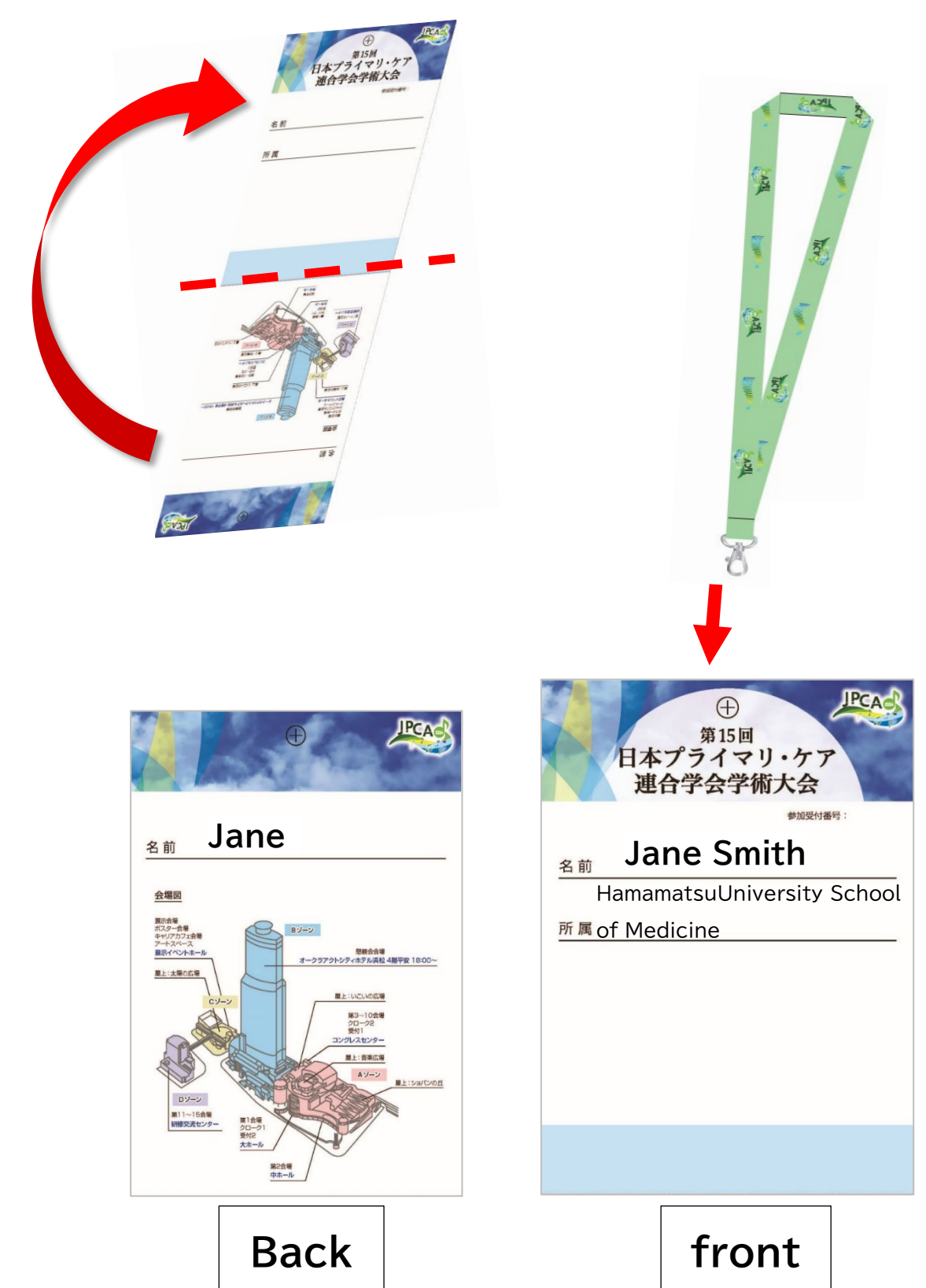